## Istruzioni per la prenotazione del posto aula per gli studenti Sapienza

(LM-STA I anno, curriculum Tecnologie Alimentari)

## Operazioni preliminari (una tantum)

Registrarsi al Portale Studenti dell'Università della Tuscia al sito: <u>https://studenti.unitus.it/</u> e fornire le proprie generalità sul modulo online <u>https://forms.gle/cfvcA9xgC1mtKtb3A</u>

In pochi minuti, si viene abilitati dal sistema alla prenotazione delle lezioni in presenza e all'accesso alla piattaforma didattica, <u>per quest'ultima senza ricevere mail di conferma</u>.

Prenotazione del posto aula (da effettuare in anticipo, 24-48; il sistema non permette la

prenotazione il giorno stesso)

La prenotazione della lezione si effettua sul Portale dello Studente ricercando il Corso di Studi e la materia della lezione. Per gli studenti I anno di LM-STA, procedere come segue:

- 1. Effettuare il login sul Portale dello Studente (<u>https://studenti.unitus.it/</u>)
- 2. Nella sezione "Carriera", sottogruppo "Altro", cliccare sulla voce "Prenotazione aule"

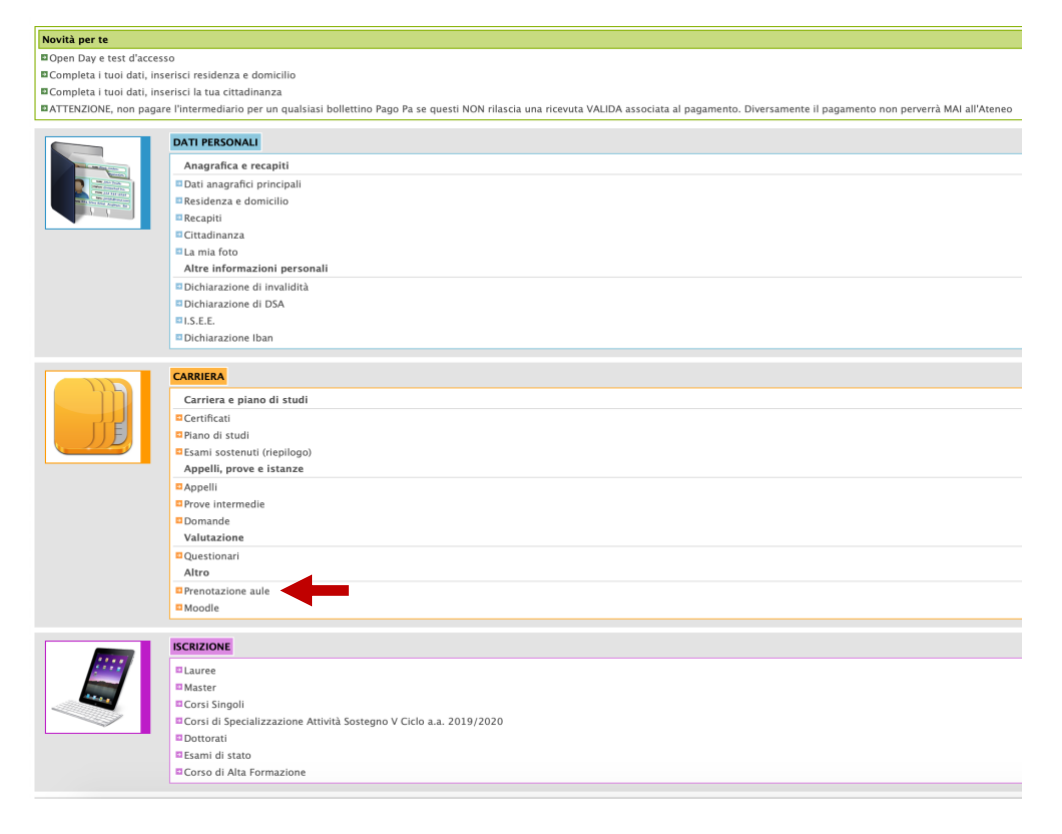

 Nella pagina "Prenotazione aule", sotto la voce "Corso di studi", appare il menù a tendina "Corso d'iscrizione". Aprire il menù a tendina e selezionare la voce "SCIENZE E TECNOLOGIE ALIMENTARI (LM-70) LM-70"

| ■ 🕋 Q 🚱                                                                                                    |                                                                                                    | 0 Inst |
|----------------------------------------------------------------------------------------------------|----------------------------------------------------------------------------------------------------|--------|
| Home / Carriera, Piani di studio ed Esami / P                                                                                           | enotazione aule                                                                                                    |        |
|                                                                                                    | Prenotazione aule 🔒 mm.rr                                                                                                    |        |
| Oi seguito è possibile prenotarsi alle lezioni                                                                                          |                                                                                                    |        |
|                                                                                                    | Con la prenotazione dei posto in aula dichiaro di aver letto le disposizioni riportate alla pagina http://www.unitus/i/l/Unitus/coronavirus/articolo/autocertificazione-ingresso-in-ateneo-  |        |
| Corso di studi                                                                                                    |                                                                                                    |        |
| Corso di iscrizione                                                                                                    |                                                                                                    |        |
|                                                                                                    |                                                                                                    | Cerca  |
| # Co                                                                                                    | fire Incernamento                                                                                                    |        |
|                                                                                                    |                                                                                                    |        |
| ÷ 🛪 Q 😝                                                                                                    |                                                                                                    | : 0*î  |
| Home / Carriera, Plani di studio ed Esami / P                                                                                           | enotazione aule                                                                                                    |        |
|                                                                                                    | Prenotazione aule 👔 mm.rrr                                                                                                    |        |
| Di seguito è possibile prenotarsi alle lezioni                                                                                          |                                                                                                    |        |
|                                                                                                    | Con la prenotazione del posto in aula dichiaro di aver letto le disposizioni riportate alla pagina http://www.unitus/i/r/funitus/coronavirus/articolo/autocertificazione-ingresso-in-ateneo- |        |
| Corso di studi                                                                                                    |                                                                                                    |        |
| Corso di iscrizione                                                                                                    |                                                                                                    |        |
|                                                                                                    |                                                                                                    |        |
| SCIENZE DELLA MONTAGNA (L-25 RIETI) L-25                                                                                                |                                                                                                    |        |
|                                                                                                    |                                                                                                    |        |
| SCIENZE DELLA POLITICA, DELLA SICUREZZA INT                                                                                             | ERNAZIONALE E DELLA COMUNICAZIONE PUBBLICA (LM-62) LM-62                                                                                                    |        |
| SCIENZE DELLA POLITICA, DELLA SICUREZZA INT<br>SCIENZE DELLE FORESTE E DELLA NATURA (L-25                                               | IRNAZIONILE E DELLA COMUNICAZIONE PUBBLICA (LM-62) LM-62                                                                                                    |        |
| SCIENZE DELLA POLITICA, DELLA SICUREZZA INT<br>SCIENZE DELLE FORESTE E DELLA NATURA (L-25<br>SCIENZE E TECNOLOGIE ALIMENTARI (LM-70) LM | IRNAZIONALE E DELLA COMUNICAZIONE PUBBLICA (LM-62) LM-62<br>11-25<br>-70                                                                                                    |        |

4. Per tutti gli insegnamenti non riportati in elenco, selezionare la quarta voce della lista

| = *                                    | Q (*                                                           |                                                                                                    |       | E O Tuscia |  |  |  |  |  |  |
|----------------------------------------|----------------------------------------------------------------|----------------------------------------------------------------------------------------------------|-------|------------|--|--|--|--|--|--|
| 😭 Home                                 | 🖷 Home / Carriera, Piani di studio ed Esani / Prenotzzone aule |                                                                                                    |       |            |  |  |  |  |  |  |
| Prenotazione aule 🖨 mm.rrr             |                                                                |                                                                                                    |       |            |  |  |  |  |  |  |
| () Di s                                | seguito è possibile prenotarsi alle                            | lezoni                                                                                                    |       |            |  |  |  |  |  |  |
|                                        |                                                                | Con la prenotazione del posto in aula dichiaro di aver letto le disposizioni riportate alla pagina http://www.unitus.it/it/unitus/coronavirus/articolo/autocertificazione-ingresso-in-ateneo- |       |            |  |  |  |  |  |  |
| Corso                                  | o di studi                                                     |                                                                                                    |       |            |  |  |  |  |  |  |
| SCENZE ETECHOLOGE ALIMENTARI (J.M. 70) |                                                                |                                                                                                    |       |            |  |  |  |  |  |  |
|                                        |                                                                |                                                                                                    | Cerca | CERCA      |  |  |  |  |  |  |
|                                        | Codice                                                         | Insegnamento                                                                                                    |       |            |  |  |  |  |  |  |
| 1                                      | 18238                                                          | A scelta dello studente                                                                                                    |       | ö          |  |  |  |  |  |  |
| 2                                      | 18229                                                          | Almentazione e processi culturali                                                                                                    |       | ö          |  |  |  |  |  |  |
| 3                                      | 18233                                                          | Antropozoonosi almentari                                                                                                    |       | ö          |  |  |  |  |  |  |
| 4                                      | 118599                                                         | Attività professionalizzanti                                                                                                    |       | ö          |  |  |  |  |  |  |

"118599 – Attività professionalizzante"

5. Sulla pagina seguente, selezionare la data di interesse e cliccare sull'icona verde con il

simbolo "+"

| = *                                                                                                    | Q. (#                                    |       |       |                                         |                |       | <b>O</b> Tuscia |  |  |  |  |
|----------------------------------------------------------------------------------------------------|------------------------------------------|-------|-------|-----------------------------------------|----------------|-------|-----------------|--|--|--|--|
| Home / Cantera, Pani di studio ed Esami / Prenotazione aule                                                                                                    |                                          |       |       |                                         |                |       |                 |  |  |  |  |
|                                                                                                    | Prenotazione aule 🔒 mm.rrr               |       |       |                                         |                |       |                 |  |  |  |  |
| Di seg                                                                                                    | ulto è possibile prenotarsi alle lezioni |       |       |                                         |                |       |                 |  |  |  |  |
| Con la prenotazione del posto in aula dichiaro di aver letto le disposizioni riportate alla pagina http://www.untus.tl/d/unitus/corona/inst/articolo/autocertificazione-ingesso-in-ateneo- |                                          |       |       |                                         |                |       |                 |  |  |  |  |
| ← 118599 Attività professionalizzanti                                                                                                    |                                          |       |       |                                         |                |       |                 |  |  |  |  |
| •                                                                                                    | Data                                     | Dalle | Alle  | Aula                                    | Prof           | Posti |                 |  |  |  |  |
| 1                                                                                                    | Mer 21/10/2020                           | 09:00 | 11:00 | Aula 24 - Edificio A3 - Polo di Agraria | Maurizio RUZZI | 33    | ö               |  |  |  |  |
| 2                                                                                                    | Gio 22/10/2020                           | 09:00 | 18:00 | Aula 24 - Edificio A3 - Polo di Agrania | Maurizio RUZZI | 33    | ö               |  |  |  |  |

6. Seguire le istruzioni che appaiono a video

- 7. Per gli insegnamenti presenti nella lista, selezionare l'insegnamento e procedere come sopra.
- 8. La singola prenotazione per "**118599 Attività professionalizzante**" vale per tutti gli insegnamenti non in elenco che vengono erogati nel giorno di prenotazione
- 9. Scaricare il Q-code ed esibirlo all'ingresso dell'edificio